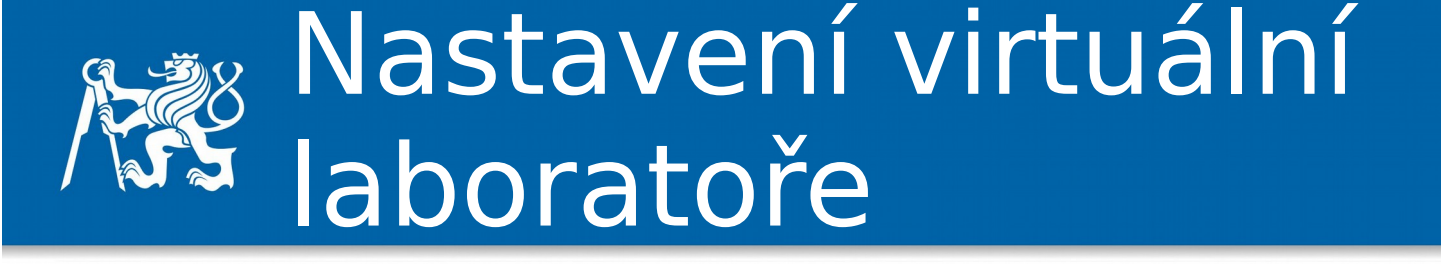

approved by dsn.felk.cvut.cz

- Nastavení v Solariu (K327)
  - Dodržet adresaci v laboratoři (statická adresa)
  - 147.32.81.192/26
  - 192.168.139.0/24
  - bridge/NAT
- Nastavení na domácím počítači (notebooku)
  - Dynamická adresa
  - Spíš NAT

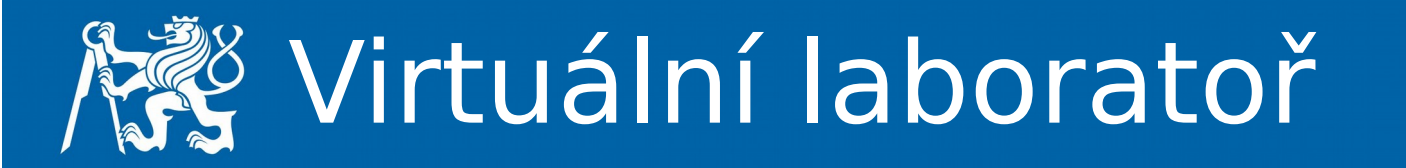

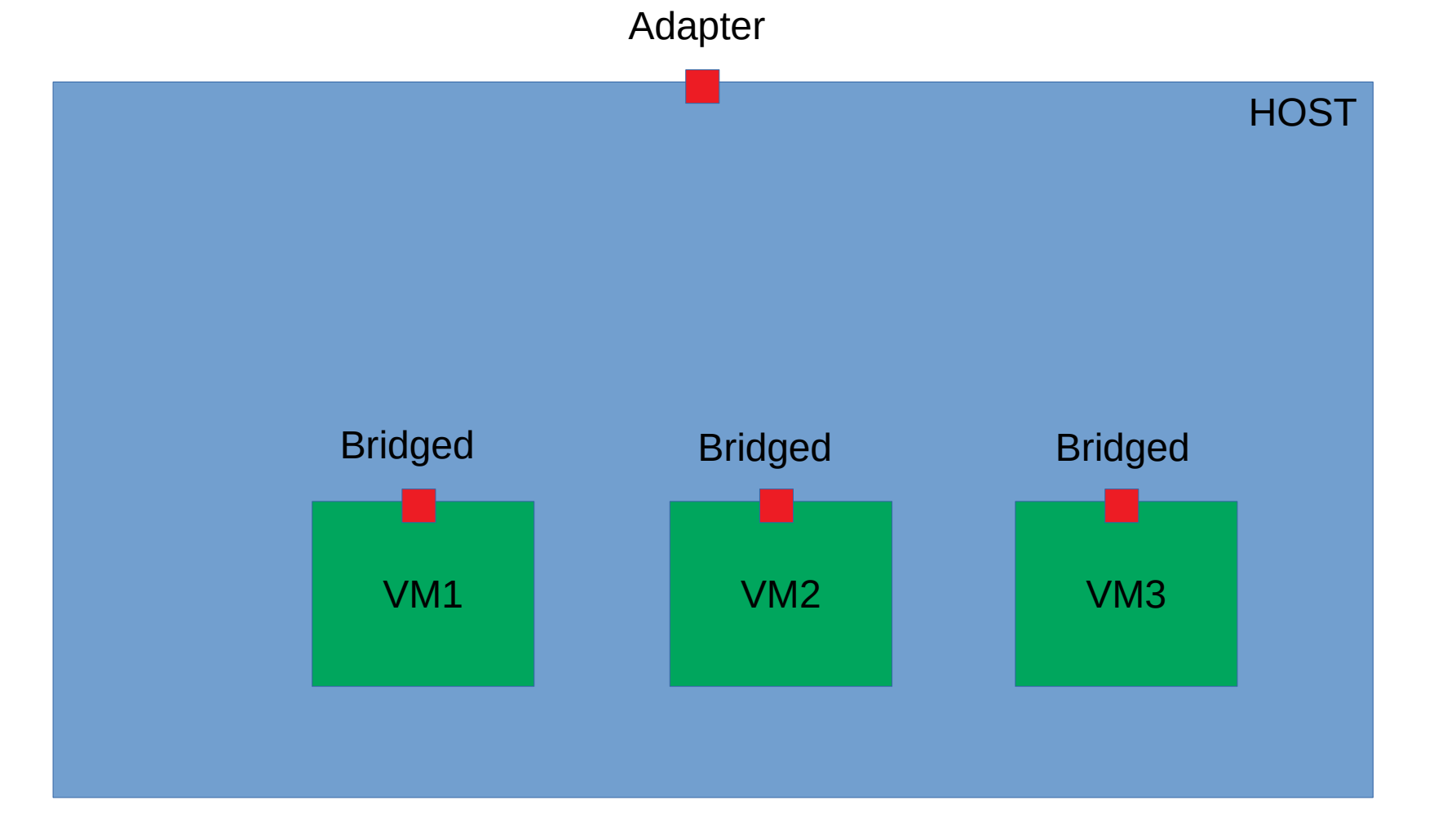

approved by district

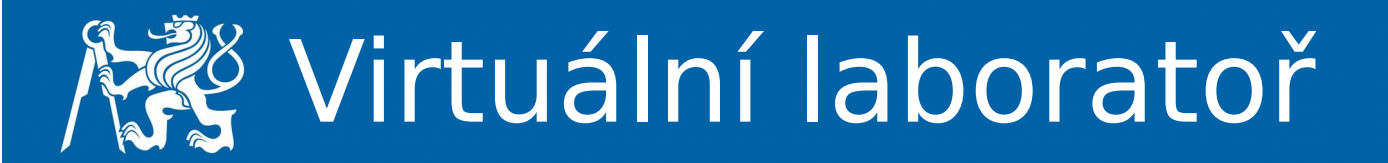

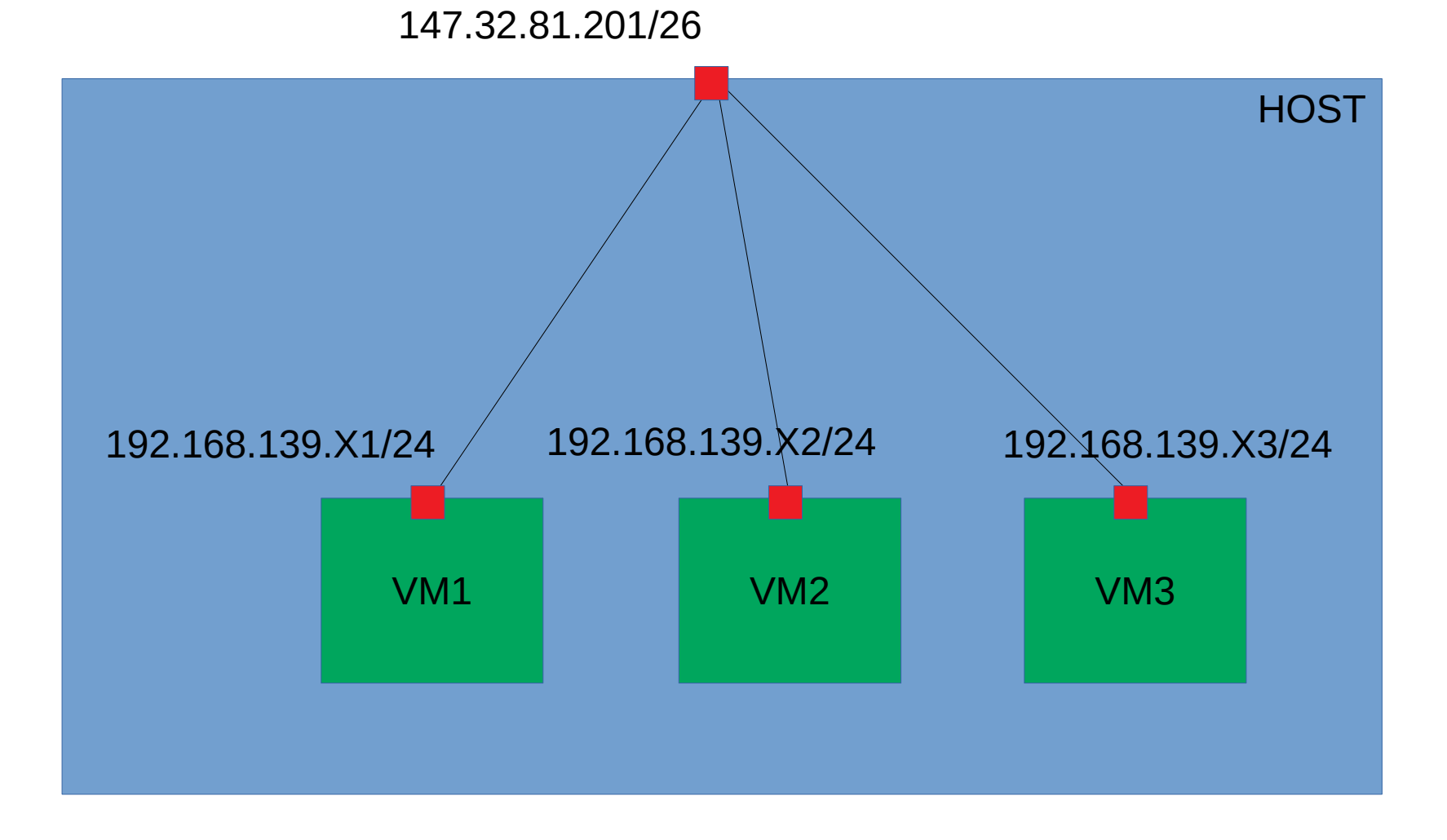

approved by district felk. Event. CE

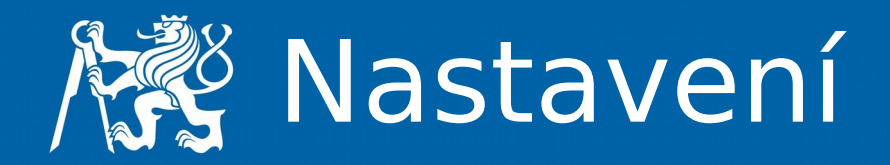

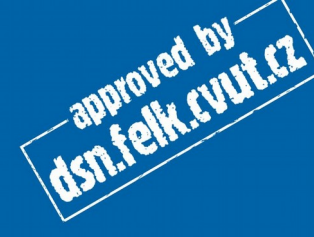

- Adresa
- Routa na 192.168.139.254
- Komunikace i se spolužáky
- Chybí komunikace z hosta

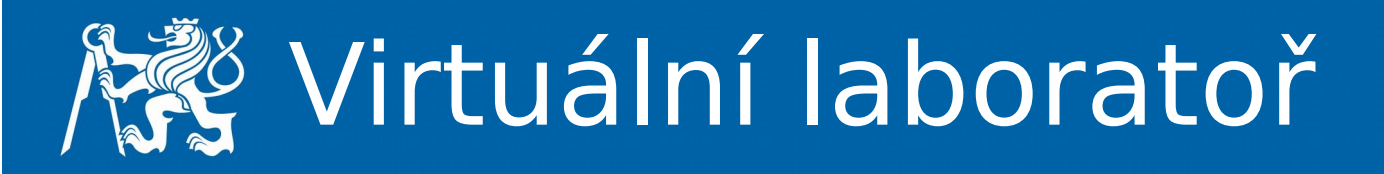

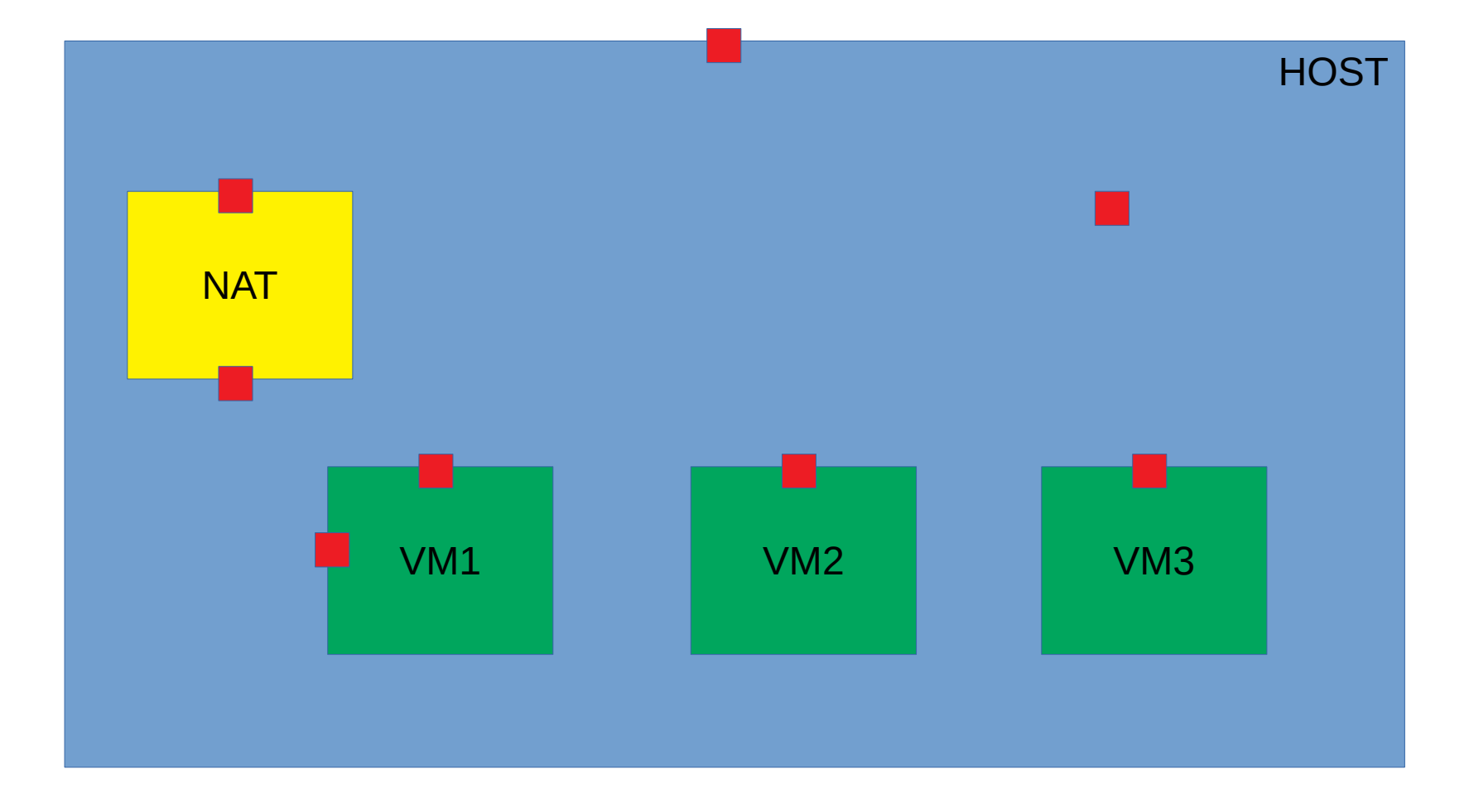

approved by dsn.felk.cvut.ct

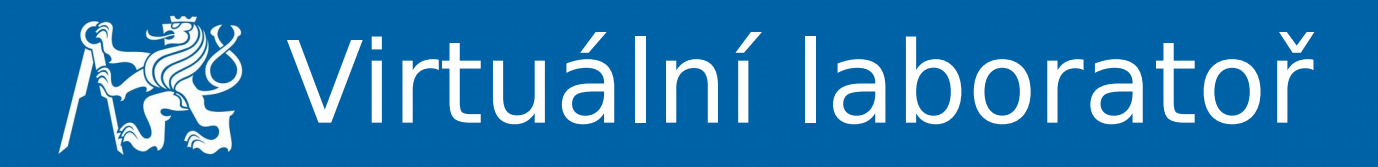

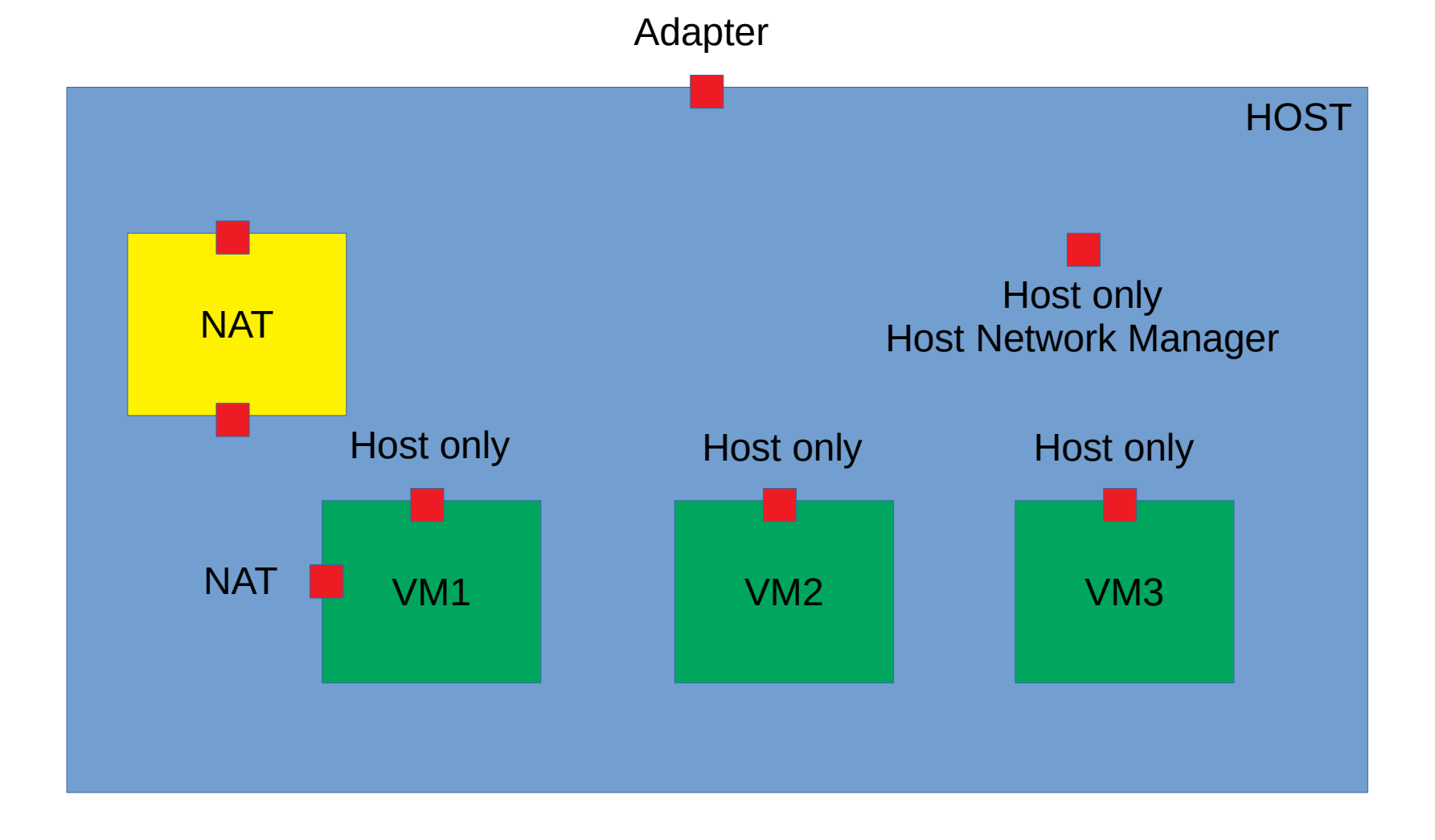

approved by dsn.felk.cvut.ct

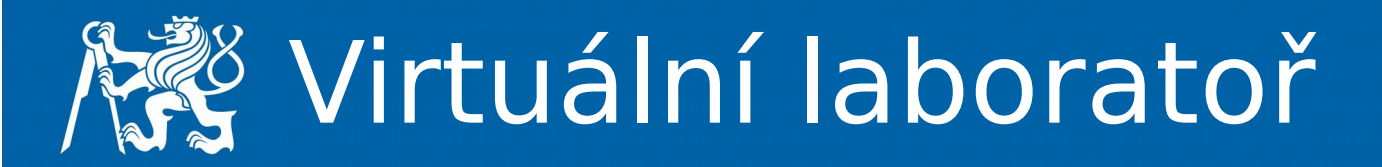

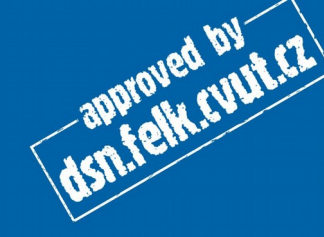

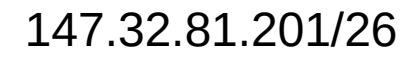

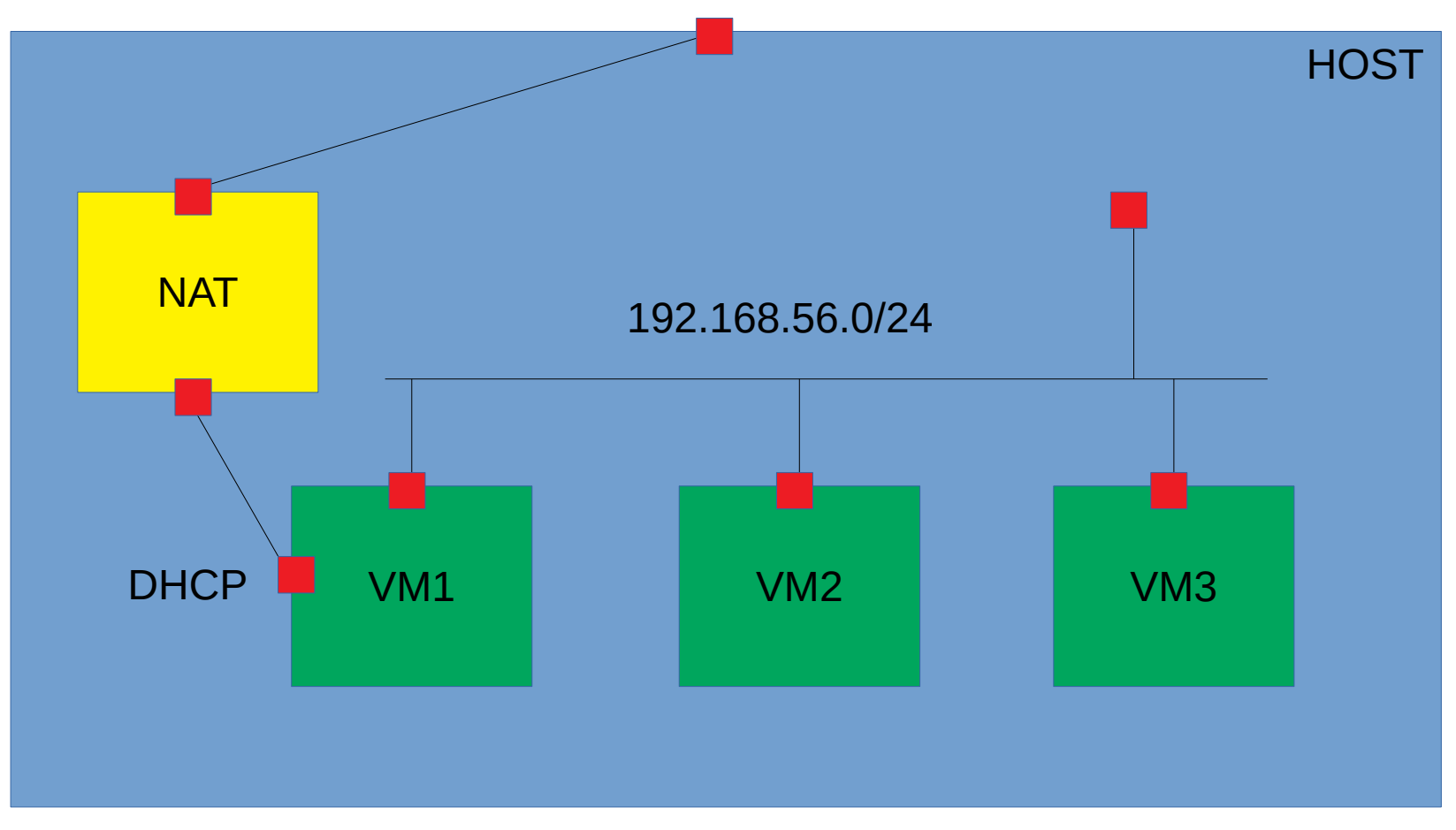

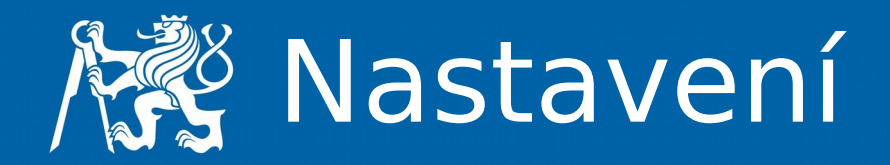

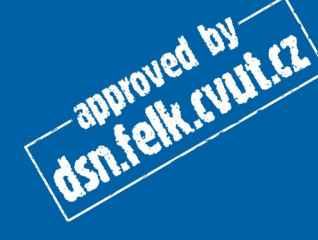

- VN2, VN3
  - Adresa
  - Route na VN1
- VN1
  - Adresa k VN2 a VN3
  - Adresa NAT a Route z DHCP
  - Forward
  - NAT!
- Komunikace z hosta
- Chybí komunikace se spolužáky